## VICS 情報を見る

## 緊急情報(特別警報)を受信すると

地図画面を表示中に受信するとただちに表示 されます。

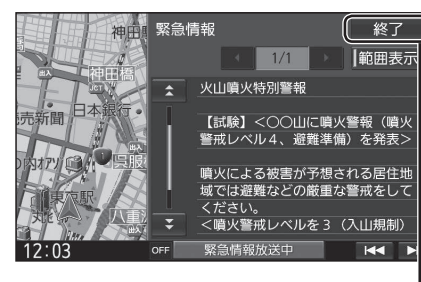

終了<br />
を選ぶと、緊急情報画面が消去され、<br />
地図画面に戻ります。

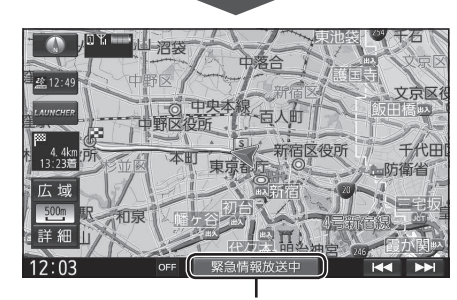

地図画面で情報バーの 緊急情報放送中 を 選ぶと、緊急情報画面(詳細情報)が表示さ れます。

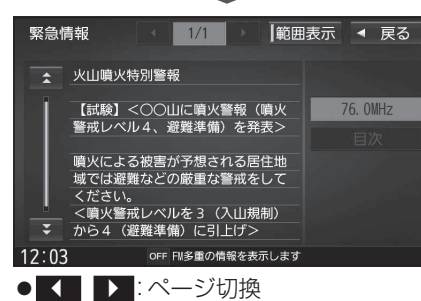

- ▲ ▼:行を戻す/送る
- ●渋滞情報画面(P.75)から 緊急情報 を選ん でも、緊急情報画面に切り換わります。
- ●走行中は、ページ切換できません。
- ●情報自体の提供が無い場合は表示され ません。

## 渋滞データバンクを見る

お好みの日時/場所の渋滞データバンクの情報を表示できます。

## ■渋滞データバンクについて

過去のVICS情報などから、年月日・曜日・時間などと渋滞の相関を割り出して作成した データベースから、将来起こるであろう渋滞を考慮します。そのため、渋滞データバンクの 内容は、実際の渋滞状況とは異なる場合があります。

| 1 情報メニュー (P.25) から<br>渋滞データバンク <mark>を選ぶ</mark>                                                                                                    |                    |
|----------------------------------------------------------------------------------------------------|--------------------|
| 2 年月日を選ぶ                                                                                                    |                    |
| 情報>渋帯データバンク 2016.12 ● 戻る<br>1 2 3 前月<br>4 5 6 7 8 9 10 今月<br>11 12 13 14 15 16 17 翌月<br>18 19 20 21 22 23 24<br>25 26 27 28 29 30 31<br>10:00 ○ F BHを指定してください<br>● 前月: ひとつ前の月へ移動<br>● 今月: 今日へ移動                                                                                                    |                    |
| ● 翌月:ひとつ次の月へ移動                                                                                                    |                    |
| 3 時刻を入力し、検索を選ぶ 第次シング (東京) 2016年12月16日 10時 30分) 第二日 1 2 3 第二日 2016年12月16日 10時 30分) 第二日 2 3 第二日 2016年12月16日 10時 30分) 第二日 2 3 第二日 第二日 2 3 第二日 第二日 2 3 第二日 第二日 2 3 第二日 第二日 2 3 第二日 第二日 2 3 第二日 第二日 2 3 第二日 第二日 2 3 第二日 第二日 2 3 第二日 第二日 2 3 第二日 第三日 2 3 第二日 第三日 3 11日 第三日 2 3 第二日 第三日 2 3 第二日 第三日 2 3 11日 第三日 2 3 11日 第三日 2 11日 第三日 2 3 11日 第三日 2 11日 第三日 2 11日 第三日                                                                                                    |                    |
|                                                                                                    | - 前日/翌日の情報に切り換えるには |
| 2016年12月16日(金) 16:30 (前日 翌日) ◀ 戻る<br>★ 建築橋 金 同 北記志病院 金 立 (<br>第4年) 第5月12日 (金 元 1)<br>第5月12日 (金 元 1)<br>第5月12日 (金 元 1 | 前日/翌日を選ぶ           |
|                                                                                                    | - 時刻を変更するには        |
| COT     詳細     TO:00     OF: 録された時間の沈海データを表しています                                                                                                    | ▲/▼を選ぶ             |